Australian Government Department of Social Services

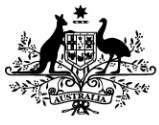

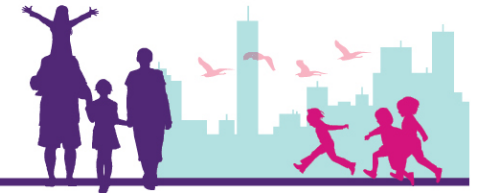

## Submitting a Claim to DSS for Payment

Disability Case Portal (DCP)

Autism Advisor or Better Start Information and Registration Service

This task card will take you through the process of submitting a Claim to DSS for payment. The claim must already be created in FOFMS and have a status of Ready for Submission.

## **Portal Access:**

Access the internet and log in to DCP at https://portal.dss.gov.au/fofmsportal

| Steps | Actions                                                                 |                     |          |            |                   |                  |                |                |                  |  |  |  |
|-------|-------------------------------------------------------------------------|---------------------|----------|------------|-------------------|------------------|----------------|----------------|------------------|--|--|--|
| 1     | Navigate to the <b>Case Claims</b> tab and click on the 🔍 (Query) icon. |                     |          |            |                   |                  |                |                |                  |  |  |  |
|       | CRACLE File Edit View Navigate Query Tools Help                         |                     |          |            |                   |                  |                |                |                  |  |  |  |
|       | Case Claims:                                                            | °                   | ÷.       |            |                   |                  |                |                |                  |  |  |  |
|       | Home A                                                                  | ccreditations       | Actions  | Activities | Cases C           | ase Claims Clien | ts Literature  | Milestones     | Payment Requests |  |  |  |
|       | Case Claim                                                              | <b>is</b> Payment F | lequests |            | _                 |                  |                |                |                  |  |  |  |
|       | Casa                                                                    | Naima List          |          |            |                   |                  |                |                |                  |  |  |  |
|       | Case                                                                    | Jaims List          |          |            |                   |                  |                |                |                  |  |  |  |
|       | Import                                                                  |                     |          |            |                   |                  |                |                |                  |  |  |  |
|       | Claim Id                                                                | Activity Id         | Locatio  | n          | Eligibility Strea | am Case Id       | Service Type   | Funding Mode   | Name             |  |  |  |
|       | 1-5520Q5                                                                | 1-FPTD70            |          |            | AEI               | 1-4X77J0         | Panel Services | AEI Panel Serv | vices            |  |  |  |
|       | 1-5520R2                                                                | 1-FPTD70            |          |            | AEI               | 1-55160P         | Panel Services | AEI Panel Serv | rices            |  |  |  |
|       | 1-5688PJ                                                                | 1-FPTD70            |          |            | AEI               | 1-56880J         | Panel Services | AEI Panel Serv | vices            |  |  |  |
|       | 1-5AJDTS                                                                | 4-1MGCIJ3           |          |            | AEI               | 1-5AJDT7         | Panel Services | AEI Panel Serv | vices            |  |  |  |
|       | 1-5AJDTW                                                                | 4-1MGCIJ3           |          |            | AEI               | 1-5AJDT7         | Panel Services | AEI Panel Serv | vices            |  |  |  |
|       | 1-5AJDUJ                                                                | 4-1MGCIJ3           |          |            | AEI               | 1-5AJDU1         | Panel Services | AEI Panel Serv | vices            |  |  |  |
|       | 1-5PP4AS                                                                | 1-FPTD70            |          |            | AEI               | 1-5ARJRX         | Panel Services | AEI Panel Serv | vices            |  |  |  |
|       | 1-5PP4AY                                                                | 1-FPTD70            |          |            | AEI               | 1-56880J         | Panel Services | AEI Panel Serv | vices            |  |  |  |
|       | 1-5YOP3R                                                                | 4-1MGCIJ3           |          | 5          | AEI               | 1-5AJDT7         | Panel Services | AEI Panel Serv | vices            |  |  |  |

| Steps | Actions                                                                                                    |                                                                     |
|-------|----------------------------------------------------------------------------------------------------|---------------------------------------------------------------------|
| 2     | Click the Claim Status drop-down and select <b>Ready for Submission</b> .C icon.                                                                                                    | lick on the 🕑 (Go)                                                  |
|       | Home         Accreditations         Actions         Activities         Cases         Case Claims         Clients         Literature         I           Case Claims         Payment Requests         Case Claims         Case Claims <td< th=""><th>Milestones Payment Rec</th></td<>                                                                                                    | Milestones Payment Rec                                              |
|       | Claim Details Case & Claim                                                                                                    | Details                                                             |
|       | Claim Status: Rejected Reason Case Sensitive> Claim Status: Rejected Reason                                                                                                    | tream: <case sensitive=""> 💙</case>                                 |
|       | Service Date End Service Date End Servic | aim Id <case sensitive=""> ase Id <case sensitive=""></case></case> |
|       | Service Category: Processed (GST Excl).                                                                                                    | • Type <a>Case Sensitive&gt;</a>                                    |
|       | Service Provided Rejected Family Claim Claim Claim                                                                                                    | ent Id <case sensitive=""></case>                                   |
|       | Additional Description<br>Cancelled<br>Unit of Measure                                                                                                    | Name: <case sensitive=""></case>                                    |
|       | Total Hours: Manual Payment prised Date.                                                                                                    | CRN: <case sensitive=""></case>                                     |
|       | Qty. Rejected Late Submission Date of                                                                                                    | f Birth                                                             |
| 3     | All claims with a status of Ready for Submission will then appear in th<br>over the claim that requires submission.                                                                                                    | e list view. Highlight                                              |
| 4     | Check all fields are correct and then to submit the claim, click the Claim and select <b>Submitted</b> .                                                                                                    | Status drop-down                                                    |

| 5 | Actions                                                                                                    |                                                                                                    |                                                                                                    |                           |                                                                                                    |                      |                                                                                         |                                                                                                    |                                    |                                                                                                    |                                                                                                    |                                                    |
|---|----------------------------------------------------------------------------------------------------|----------------------------------------------------------------------------------------------------|----------------------------------------------------------------------------------------------------|---------------------------|----------------------------------------------------------------------------------------------------|----------------------|-----------------------------------------------------------------------------------------|----------------------------------------------------------------------------------------------------|------------------------------------|----------------------------------------------------------------------------------------------------|----------------------------------------------------------------------------------------------------|----------------------------------------------------|
|   | Case Claims                                                                                                    | Details                                                                                                    |                                                                                                    |                           |                                                                                                    |                      |                                                                                         |                                                                                                    |                                    |                                                                                                    |                                                                                                    |                                                    |
|   | Claim Details                                                                                                    |                                                                                                    |                                                                                                    |                           |                                                                                                    |                      | Case & Claim De                                                                         | tails                                                                                                    |                                    |                                                                                                    |                                                                                                    |                                                    |
|   | Claim Status *                                                                                                    | Ready for Sub >                                                                                                    | × ¥                                                                                                    | Rejected Reason           |                                                                                                    | 0                    | Eligibility Stream                                                                      | AEI                                                                                                    | ~                                  |                                                                                                    |                                                                                                    |                                                    |
|   | Service Date Start *                                                                                                    | Draft                                                                                                    | ۲                                                                                                    | otal Amount Charged       | \$6,000.00                                                                                                    |                      | Claim Id *                                                                              | 4-3PVBJ9D                                                                                                    |                                    |                                                                                                    |                                                                                                    |                                                    |
|   | Service Date End *                                                                                                    | Submitted                                                                                                    |                                                                                                    | GST Code *                | Out Of Scope                                                                                                    | ~                    | Case Id *                                                                               | 4-3PVBJ36                                                                                                    | ٩                                  |                                                                                                    |                                                                                                    |                                                    |
|   | Service Category *                                                                                                    | Service                                                                                                    | ~                                                                                                    | Amount Claimed            | \$6,000.00                                                                                                    | 1                    | Case Type                                                                               | AEI                                                                                                    |                                    |                                                                                                    |                                                                                                    |                                                    |
|   | Service Provided *                                                                                                    | Therapy Based                                                                                                    | ~                                                                                                    | (GST Excl) *<br>Family    | 2                                                                                                    |                      | Client Id                                                                               | 4-3PVBIYT                                                                                                    |                                    |                                                                                                    |                                                                                                    |                                                    |
|   |                                                                                                    | Extended Fund                                                                                                    | 0                                                                                                    | Approved Claim<br>Payable |                                                                                                    |                      |                                                                                         |                                                                                                    |                                    |                                                                                                    |                                                                                                    |                                                    |
|   | Additional Description                                                                                                    |                                                                                                    |                                                                                                    | Claim                     | ×                                                                                                    |                      | Client Last Name:                                                                       | FORDE395                                                                                                    |                                    |                                                                                                    |                                                                                                    |                                                    |
|   | Unit of Measure *                                                                                                    | Session                                                                                                    | ~                                                                                                    | Authorised By             |                                                                                                    |                      | Client First Name                                                                       | ADAM759                                                                                                    |                                    |                                                                                                    |                                                                                                    |                                                    |
|   | Total Hours                                                                                                    | 0000001:00                                                                                                    |                                                                                                    | Authorised Date           |                                                                                                    | 1                    | CRN                                                                                     | 841328982B                                                                                                    |                                    |                                                                                                    |                                                                                                    |                                                    |
|   | Qty                                                                                                    | 1                                                                                                    |                                                                                                    |                           |                                                                                                    |                      | Date of Birth                                                                           | 27/01/2010                                                                                                    | œ                                  |                                                                                                    |                                                                                                    |                                                    |
|   | Activity Details                                                                                                    |                                                                                                    |                                                                                                    | Payment Details           |                                                                                                    |                      | Cancellation Det                                                                        | ails                                                                                                    |                                    |                                                                                                    |                                                                                                    |                                                    |
|   | Activity Id *                                                                                                    | 4-3PV871K                                                                                                    | 3                                                                                                    | Claim Payment Status      | Not Applicable                                                                                                    | ~                    | Claim Cancellation Status                                                               | Not Applicable                                                                                                    | ~                                  |                                                                                                    |                                                                                                    |                                                    |
|   | Title                                                                                                    | AFL 5                                                                                                    | 1000                                                                                                    | Payment PB Id             |                                                                                                    |                      | Cancellation PB Id                                                                      |                                                                                                    |                                    |                                                                                                    |                                                                                                    |                                                    |
|   |                                                                                                    |                                                                                                    |                                                                                                    |                           |                                                                                                    | 1++                  |                                                                                         |                                                                                                    | ++                                 |                                                                                                    |                                                                                                    |                                                    |
|   |                                                                                                    | <b>Ö</b> (Mar                                                                                                    |                                                                                                    |                           |                                                                                                    | 1.+-                 |                                                                                         |                                                                                                    |                                    |                                                                                                    |                                                                                                    |                                                    |
|   | Click on the                                                                                                    | (Mer<br>avigate Quey Tools<br>Activities Cases                                                                                                    | nu) i<br>Help<br>Case Claims                                                                                                    | Con and se                | lect Sav                                                                                                    | ve Re                | ecord.                                                                                  |                                                                                                    |                                    | Find                                                                                                    | ~                                                                                                    | ~                                                  |
|   | Click on the                                                                                                    | wighte Owey Tools<br>Activities Cases                                                                                                    | nu) i<br>нер<br>Case Claims                                                                                                    | Cients Literature Milest  | lect <b>Sav</b>                                                                                                    | ve Ro                | ecord.                                                                                  |                                                                                                    |                                    | Find +                                                                                                    | v 1                                                                                                    | <b>~</b><br>1-1of1                                 |
|   | Click on the                                                                                                    | (Mer<br>avigate Query Tools<br>Activities Cases                                                                                                    | nu) і<br>нер<br>Case Claims                                                                                                    | Clents Literature Milest  | lect Sav                                                                                                    | re Re                | ecord.                                                                                  |                                                                                                    |                                    | Find +                                                                                                    | <b>v</b>                                                                                                    | <b>∨</b><br>1 - 1 of 1                             |
|   | Click on the                                                                                                    | (Mer<br>avigite Quey Tools<br>Activities Cases<br>Eligibility Sir<br>prech Patho. All                                                                                                    | nu) i<br>Help<br>Case Claims<br>ream Cas                                                                                                    | Clients Literature Milest | Iect Sav                                                                                                    | ve Re                | ecord.<br>m Schedules Reviews                                                           | im Status Service Date S<br>Domitted 28/01/2017                                                                                                    | tar Service Date End               | Find +                                                                                                    | Q I I I I I I I I I I I I I I I I I I I                                                                                                    | V<br>1 - 1 of 1<br>Additiona                       |
|   | Click on the                                                                                                    | Activities Cases     Elgobility Str     Elgobility Str                                                                                                    | nu) i<br>нер<br>Case Claims<br>ream Cas<br>4-31                                                                                                    | Cients Literature Milest  | Iect Sav                                                                                                    | te Re<br>sts Progra  | PCORD.<br>m Schedules Reviews<br>Funding Model V Cl<br>1 So                             | im Status Service Date 5<br>bratted 28/01/2017                                                                                                    | tar Service Date End<br>28/01/2017 | Find<br>+ /                                                                                                    | Q I I I I I I I I I I I I I I I I I I I                                                                                                    | V<br>1 - 1 of 1<br>Additiona                       |
|   | Case Claims Details                                                                                                    | Activities Cases<br>Eligibility Sir<br>Perceh Patho. ABI                                                                                                    | Help<br>Case Claims<br>ream Cas<br>4-31                                                                                                    | Clients Literature Milest | Iect Sav<br>nes Peyment Requet<br>Model Name<br>et Services<br>14 Pervisus Pege = P                                                                                                    | Ye Re                | Ecord.<br>Mischedules Reviews<br>Funding Model V Cl<br>1 Sk<br>oct Record = Next Page # | im Staus Service Date S<br>onvitted 28/01/2017                                                                                                    | tar Service Date End<br>28/01/2017 | Find + + +                                                                                                    | Q I I<br>Service Provided Al<br>TherapyBased E                                                                                                    | V<br>1-1 of 1<br>Additiona<br>Extended             |
|   | Click on the                                                                                                    | Activities Cases     Elyphiny Sir preech Patho. AD                                                                                                    | nu) i<br>Help<br>Case Claime<br>ream Cas<br>4-31                                                                                                    | Clients Literature Milest | Iect Sav<br>nes Payment Reques<br>a Model Name<br>el Services<br>                                                                                                    | ve Re<br>sts Progra  | PCOORD.<br>m Schedules Reviews<br>Funding Model V Ck<br>1 Sk<br>en Record + Ner Page +  | im Status Service Date S<br>bonneted 28/01/2017                                                                                                    | tar Service Date End<br>28/01/2017 | Find + /                                                                                                    | Q I I I<br>Service Provided Au<br>Therapy Based E                                                                                                    | V<br>1-1 of 1<br>Additiona<br>Extended             |
|   | Click on the                                                                                                    | Courry Tools      Activities Cases      Eligibility Str      preech Patho. ASI        Rejected Ress      Rejected Ress                                                                                                    | nu) i<br>Help<br>Case Claim<br>ream Cas<br>4-31                                                                                                    | Clients Literature Milest | Iect Sav<br>Details<br>Model Name<br>Model Name<br>Model Name<br>Model Name<br>Model Name                                                                                                    | Trevious Record N    | PCORD.                                                                                  | im Status Service Date Service Date Service | tar Service Date End<br>28/01/2017 | Find + /                                                                                                    | Q Q I Service Provided AI Therapy Based E I I I I Record [Ctrl+U] ete Record [Ctrl+U] ete Record [Ctrl+U]                                                                                                    | V<br>1-1 of 1<br>Additional<br>Datended            |
|   | Claick on the                                                                                                    |                                                                                                    | nu) i<br>Help<br>Case Claims<br>ream Cas<br>4-31                                                                                                    | Clients Literature Milest | Iect Sav<br>Payment Requet<br>g Model Name<br>with Previous Page = 0<br>Details<br>as 421972,520<br>to 1200 100                                                                                                    | re Re<br>sts Program | PCOORD.                                                                                 | im Status Service Date S<br>breated 28/01/2017                                                                                                    | tar Service Date End<br>28/01/2017 | Find + /                                                                                                    | Q Q Q I Service Provided AI Therapy Based D I Comparison D Record [Ctrl+Q] Secord [Ctrl+Q] Secord [Ctrl+A] Secord [Ctrl+A] Se | V<br>1-1 of 1<br>Additiona<br>1 of 1               |
|   | Claick on the                                                                                                    |                                                                                                    | Help<br>Case Cloim<br>Case Cloim<br>4-31<br>                                                                                                    | Clients Literature Milest | Iect Sav           ones         Payment Requet           gModel Name         additional state           add Savices         at Previous Page = 0           Details         at Additional state           add Additional state         at Additional state           bit 4 430*03.05 pm         Additional state                                                                                                    | re Re<br>sts Progra  | PCOORD.                                                                                 | im Status Service Date S<br>breated 28/01/2017                                                                                                    | tar Service Date End<br>28/01/2017 | Find<br>+ /<br>Service Category<br>Service                                                                                                    | Q Q Q Q Q Q Q Q Q Q Q Q Q Q Q Q Q Q Q                                                                                                    | V<br>1 - 1 of 1<br>1 of 1                          |
|   | Cliick on the                                                                                                    |                                                                                                    | Help           Felp           Case Cloims           d           d                                                                                                    | Clients Literature Milest | Details         All           amage         All           amagee         All                                                                                                    | ree Re<br>sts Progra | PCOORD.                                                                                 | im Status Service Date S<br>breated 28/01/2017                                                                                                    | tar Service Date End<br>28/01/2017 | Find<br>+ /<br>Service Category<br>Service                                                                                                    | Q Q Q Q Q Q Q Q Q Q Q Q Q Q Q Q Q Q Q                                                                                                    | V<br>1-1 of 1<br>dditiona<br>1 of 1                |
|   | Cliick on the                                                                                                    |                                                                                                    | reap         case           reap         case           d         same           d         same           d         same           d         same           d         same           d         same           d         same           d         same           d         same           d         same           d         same           d         same                                                                                                    | Clients Literature Milest | Details         Asymptotic Save           gModel Name         with Services           gModel Name         with Services           with Services         with Services           Details         43/P48/J30           443         43/P48/J30           443                                                                                                    | re Re                | PCOORD.                                                                                 | im Status Service Date S<br>breatted 28/01/2017                                                                                                    | tai Service Date End<br>28/91/2017 | Find<br>+ /<br>Service Category<br>Service<br>+ Con<br>Ret<br>Ret<br>Ret<br>Ret<br>Ret                                                                                                    | Q Q Q Q Q Q Q Q Q Q Q Q Q Q Q Q Q Q Q                                                                                                    | V<br>1-1 of 1<br>1 of 1                            |
|   | Cliick on the                                                                                                    |                                                                                                    | reap         Case Claims           reap         Case Claims           d         3           d         3                                                                                                    | Clients Literature Milest | Iect Sav           ones         Payment Requet           gModel Name         with Services           with Services         with Revoce Page # P           Details         43P481.950           44         439.940.910           45         439.940.910           45         439.940.910           45         439.940.910           45         439.940.910           45         639.940.910           46         439.950           45         639.940.910           45         639.940.910                                                                                                    | re Re                | PCORD.                                                                                  | im Status Service Date S<br>broatted 28/01/2017                                                                                                    | tai Service Date End<br>28/91/2017 | Find<br>+ /<br>Service Category<br>Service<br>+ Con<br>Den<br>Net<br>Ret<br>Abb                                                                                                    | Q Q Q Q Q Q Q Q Q Q Q Q Q Q Q Q Q Q Q                                                                                                    | V<br>1-1 of 1<br>Additiona<br>1 of 1               |
|   | Clinck on the                                                                                                    |                                                                                                    | ream Case Clorent<br>ream Case Clorent<br>d Bacoco A Clorent<br>d Clorent<br>d | Clients Literature Milest | Dect Sav           gbodd Name           ed Savices           James           ed Savices           James           data           43P40.306           43P40.306           43P40.306           43P40.306           43P40.306           43P40.306           43P40.306           43P40.306           43P40.306           43P40.306           43P40.306           43P40.306           43P40.306           43P40.306           43P40.307           43P40.306           43P40.306           43P40.307           441.439           43P40.306           43P40.307           441.439           43P40.306           43P40.307           441.439           43P40.307           441.439           43P40.307           441.439           441.439           441.439           441.449           441.449           441.449           441.449           441.449           441.449           441.449                                                                                                    | rerious Recet Is     | Ecord.                                                                                  | im Status Service Date 5<br>bratted 28/01/2017                                                                                                    | tai Service Date End<br>28/01/2017 | Find<br>+<br>Service Caregory<br>Service<br>+<br>Care<br>Rei<br>Care<br>Rei<br>Care<br>Rei<br>Care<br>Care | C     C     | V<br>1 - 1 of 1<br>1 of 1<br>1 of 1<br>k(1<br>t+3] |
|   | Cliick on the Click on the Click on the Click on the Click on the Click on the Click of the Click of the Clic |                                                                                                    | ream Case Cloims                                                                                                    | Clients Literature Milest | Detect         Save           gModel Name            ed Save            status            amage            de Save            amage            de Save            de Save </td <td>re Re<br/>sts Progra</td> <td>Ecord.</td> <td>im Status Service Date 5<br/>bretted 28/01/2017</td> <td>tai Service Date End<br/>28/01/2017</td> <td>Find<br/>+<br/>Service Caregory<br/>Service<br/>+<br/>Care<br/>New<br/>New<br/>Rev<br/>Care<br/>Part<br/>Part</td> <td>Q Q Q Q Q Q Q Q Q Q Q Q Q Q Q Q Q Q Q</td> <td>V<br/>1-1 of 1<br/>1 of 1<br/>1 of 1<br/>t+3</td> | re Re<br>sts Progra  | Ecord.                                                                                  | im Status Service Date 5<br>bretted 28/01/2017                                                                                                    | tai Service Date End<br>28/01/2017 | Find<br>+<br>Service Caregory<br>Service<br>+<br>Care<br>New<br>New<br>Rev<br>Care<br>Part<br>Part | Q Q Q Q Q Q Q Q Q Q Q Q Q Q Q Q Q Q Q                                                                                                    | V<br>1-1 of 1<br>1 of 1<br>1 of 1<br>t+3           |
|   | Cliick on the Click on the Click on the Click on the Click on the Click of the Click of the Clic | Curry Tools      Activities Cases      Elipibility Str      Elipibility Str      Elipibility Str      Elipibility Str      Total Annount Change      Total Annount Change      Total Annount Change      Total Annount Change      Activities      Total Annount Change      Activities      Total Annount Change      Activities      Total Annount Change      Total Annount Change      Activities      Total Annount Change      Activities      Come Payment Data      Come Payment Stat | ream Case<br>ason d<br>d<br>d<br>d<br>d<br>d<br>d<br>d<br>d<br>d<br>d<br>d<br>d<br>d                                                                                                    | Cients Literature Milest  | Detect Sav           gb/odd Name           gb/odd Name           gb/odd N                                                                                                    | re Re<br>sts Progra  | Ecord.                                                                                  | im Status Service Date 5<br>Dretted 28/01/2017                                                                                                    | tai Service Date End<br>28/01/2017 | Find<br>+<br>Service Caregory<br>Service<br>+<br>Co<br>Service<br>Find<br>Service Caregory<br>Service<br>Co<br>Service<br>Find<br>Service Caregory<br>Service<br>Service Caregory<br>Service<br>Service Caregory<br>Service<br>Service Caregory<br>Service<br>Service Caregory<br>Service<br>Service Caregory<br>Service<br>Service Caregory<br>Service<br>Service<br>Servi                                                                                                    | Q Q Q Q Q Q Q Q Q Q Q Q Q Q Q Q Q Q Q                                                                                                    | ↓<br>1 - 1 of 1<br>1 of 1<br>1 of 1                |

## Need Help?

For further assistance please contact the <u>GPS Helpdesk</u> on 1800 020 283 or email <u>GPS.Helpdesk@communitygrants.gov.au</u>